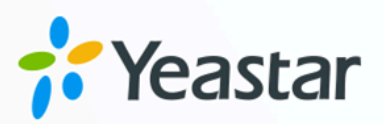

# Yeastar TG 无线网关对接手册

## Yeastar P 系列云 PBX

版本: 1.0 日期: 2023年09月07日

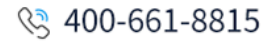

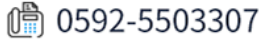

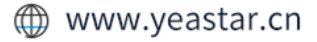

| Yeast    | ar TG 无线网关对接手册                          | 1 |
|----------|-----------------------------------------|---|
| <b>X</b> | 寸接 Yeastar P 系列云 PBX 和 Yeastar TG400 网关 | 2 |
| 通        | 通过指定 GSM 中继呼出外线电话                       | 4 |
| 淅        | 将不同运营商的来电引导到不同目的地                       | 8 |

## Yeastar TG 无线网关对接手册

本手册提供一个配置示例,介绍如何为 Yeastar P 系列云 PBX 扩展无线中继(GSM/3G/4G 中继)。

#### 背景信息

本手册的指导说明基于以下测试环境。

| 设备                 | 固件版本       | IP 地址/域名                     |
|--------------------|------------|------------------------------|
| Yeastar P 系列云 PBX  | 84.10.0.30 | docs.cntest.yeastarcloud.cor |
| Yeastar TG400 无线网关 | 91.3.0.21  | 192.168.6.200                |

TG400 网关安装了两个 SIM 卡,由两个不同的运营商提供。下面表格说明两个运营商支持的 手机号码前缀。

| SIM 🕆   | 运营商   | 手机号码前缀 |
|---------|-------|--------|
| SIM 🕆 1 | 运营商 A | 133    |
| SIM 卡 2 | 运营商 B | 188    |

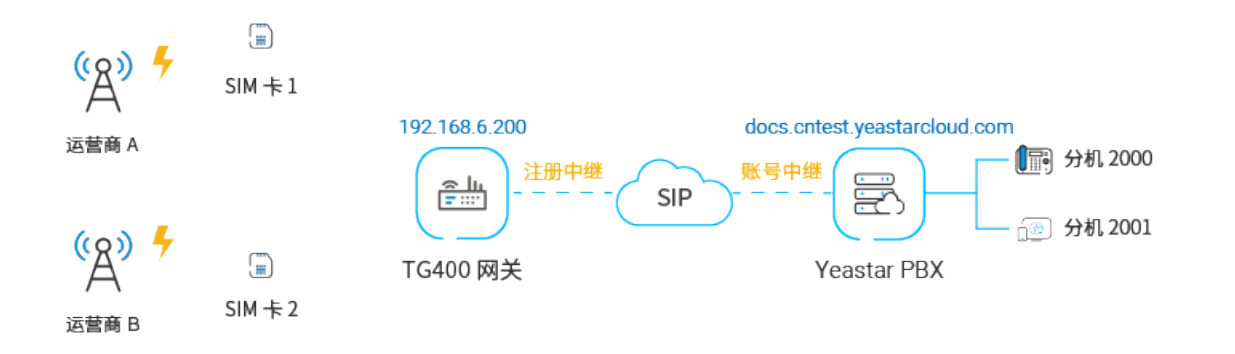

#### 配置目标

本文根据上述背景提供操作指导,帮助你实现以下目标:

- 对接 Yeastar P 系列云 PBX 和 Yeastar TG400 网关
- •通过指定 GSM 中继呼出外线电话
- 将不同运营商的来电引导到不同目的地

## 对接 Yeastar P 系列云 PBX 和 Yeastar TG400 网关

本文介绍如何对接 Yeastar P 系列云 PBX 和 Yeastar TG400 无线网关。对接后可为 Yeastar P 系列云 PBX 扩展 4 条 GSM 中继。

#### 使用要求

Yeastar P 系列云 PBX 的固件为 84.10.0.30 或更高版本。

#### 操作步骤

- •步骤一、在 Yeastar PBX 创建一条 SIP 账号中继
- •步骤二、在 Yeastar TG400 网关创建一条 SIP 注册中继

#### 步骤一、在 Yeastar PBX 创建一条 SIP 账号中继

- 1. 登录 PBX 管理网页,进入 分机和中继 > 中继,点击 添加。
- 2. 完成以下中继设置:

| 基本                 |                          |     |
|--------------------|--------------------------|-----|
| * 名称               | <ul> <li>中继状态</li> </ul> |     |
| TG400              | 启用                       |     |
| 选择SIP运营商模板         |                          |     |
| 通用 🗸               |                          |     |
|                    |                          |     |
| 详细配置               |                          |     |
| * 中继类型             | * 协议                     |     |
| 账号中继               | UDP                      |     |
| * 用户名              | * 密码                     |     |
| 6700               |                          | 344 |
| ✔ 使用用户各作为账号中继的认证名称 |                          |     |

·名称:填写一个便于识别的名称,例如 TG400。

- ·中继状态:选择启用。
- ·选择 SIP 运营商模板:选择 通用。
- ·中继类型:选择账号中继。
- ・**协议**:选择 UDP。
- ·用户名:设置一个中继用户名。

注: 用户名即中继号码。

密码:设置与中继用户名关联的密码。

·使用用户名作为账号中继的认证名称:勾选此项以使用中继用户名进行认证。 3. 点击 保存和 应用。

步骤二、在 Yeastar TG400 网关创建一条 SIP 注册中继

1. 登录 Yeastar TG400 网页,进入 网关 > VoIP 设置 > VoIP 中继,点击 新建 VoIP 中继。

2. 在弹出的窗口中,完成以下中继设置:

| 添加注册 | 中继 |          |                              | X     |
|------|----|----------|------------------------------|-------|
| 常规   | 高级 |          |                              |       |
|      |    | 中继类型:    | 注册中继                         |       |
|      |    | 类型:      | SIP V                        |       |
|      |    | 供应商名称:   | P_CE                         |       |
|      |    | 域名/IP地址: | docs.cntest.yeastarcloud.com | :5060 |
|      |    | 主域服务器:   | docs.cntest.yeastarcloud.com |       |
|      |    | 用户名:     | 6700                         |       |
|      |    | 认证名称:    | 6700                         |       |
|      |    | 密码:      | •••••                        |       |
|      |    |          |                              |       |
|      |    | <b>保</b> | <b>存</b> 取消                  |       |

- ·中继类型:选择注册中继。
- ・类型:选择 SIP。
- ·供应商名称:填写一个便于识别的名称。
- **域名/IP 地址**:填写 Yeastar PBX 的域名和 SIP 端口。本例中,填写 docs.cntest.yeastarcloud.com 和默认 SIP 端口 5060。
- ·主域服务器:填写 Yeastar PBX 的域名。本例中,填写

docs.cntest.yeastarcloud.como

- ·用户名:填写 Yeastar PBX 账号中继的用户名。本例中,填写 6700。
- ·认证名称:填写 Yeastar PBX 账号中继的用户名。本例中,填写 6700。
- ·密码:填写 Yeastar PBX 账号中继的密码。

3. 点击保存和 应用所做的更改。

#### 执行结果

・在 PBX 管理网页(分机和中继 > 中继),中继状态显示 🔗。

| 状态             | 名称 🖕  | 类型 🍦 | 域名/端口 ↓ | 用户名 👙 | 中继去电显示号码 🍦 |
|----------------|-------|------|---------|-------|------------|
| ${}^{\oslash}$ | TG400 | 账号中继 |         | 6700  |            |

・在 TG400 网关网页(状态 > 系统状态 > 中继状态),中继状态显示"已注册"。

| 状态  | 中继名称    | 类型  | 用户名  | 域名/IP地址                      | 可到达 |
|-----|---------|-----|------|------------------------------|-----|
| 已注册 | P_Cloud | SIP | 6700 | docs.cntest.yeastarcloud.com | ок  |

上述状态表明 Yeastar PBX 已连接到 Yeastar TG400 网关; PBX 扩展了 4 条 GSM 中继。

#### 后续操作

- ·如需通过扩展的 GSM 中继呼出外线电话,请参见通过指定 GSM 中继呼出外线电话。
- ・如需通过扩展的 GSM 中继接听外线来电,请参见 <u>将不同运营商的来电引导到不同目的</u> <u>地</u>。

### 通过指定 GSM 中继呼出外线电话

许多运营商都有优惠套餐,可以允许相同运营商的用户之间免费拨打电话或者以更低成本的 费用进行通话。本文介绍如何通过指定的 GSM 中继呼出外线电话,以达到节约话费的目的。

#### 应用场景

本文的指导说明基于以下场景:

| 手机号码格式      | 中继       | 运营商   |
|-------------|----------|-------|
| 手机号码开头为 133 | GSM 中继 1 | 运营商 A |
| 手机号码开头为 188 | GSM 中继 2 | 运营商 B |

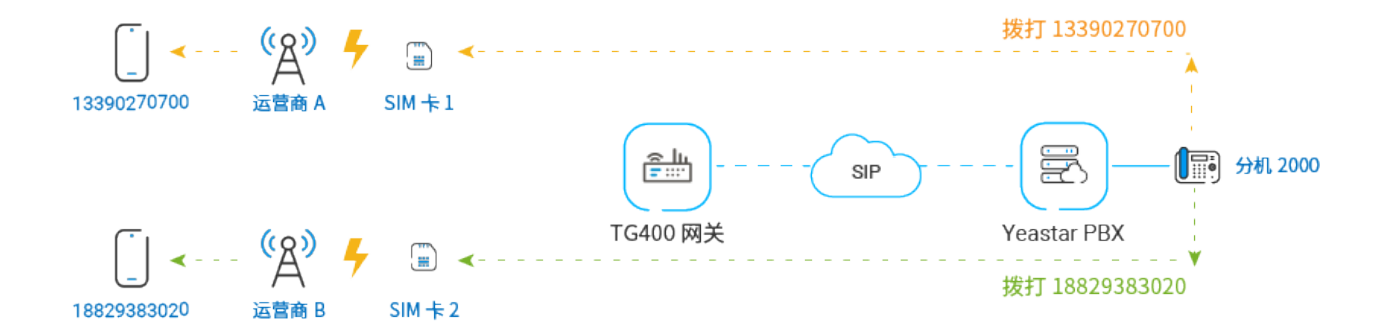

#### 操作步骤

- •步骤一、在 Yeastar PBX 创建一条呼出路由
- •步骤二、在 Yeastar TG400 网关创建两条 'IP to Mobile' 路由
- •步骤三、测试从 PBX 分机拨打外线电话

#### 步骤一、在 Yeastar PBX 创建一条呼出路由

在 Yeastar PBX 创建一条呼出路由,允许 PBX 用户使用与 TG400 网关对接的中继呼出。

- 1. 登录 PBX 管理网页,进入 呼叫控制 > 呼出路由,点击 添加。
- 2. 完成以下路由设置,其他配置项保持默认。
  - ·名称:填写一个便于识别的名称。
  - ·**呼出号码匹配设置**:根据拨号习惯设置拨号规则。本例中,设置 **号码规则**为 x.,表示用户可以拨打任意号码。

| 呼出号码匹配设置 |        |    |    |
|----------|--------|----|----|
| * 号码规则   | 删除前缀位数 | 前置 | 操作 |
| Χ.       |        |    | 団  |

·中继:选择与 TG400 网关对接的中继。本例中,选择 TG400。

| 中继      |      |              |      |
|---------|------|--------------|------|
| 0 项     | 可用的  | 1 项          | 已选择  |
| 请输入搜索内容 | Q    | 请输入搜索内容      | Q,   |
| 名称      | 中继类型 | 名称           | 中继类型 |
|         |      | <b>TG400</b> | 账号中继 |

·分机/分机组:选择允许通过该路由呼出外线的分机。本例中,选择所有分机。

| 14 项    | 可用             | 月的  | 1项              |     | 已选择 |
|---------|----------------|-----|-----------------|-----|-----|
| 请输入搜索内容 |                | Q   | 请输入搜索内容         |     | Q   |
| 号码      | 名称             |     | 号码              | 名称  |     |
| 2000    | Leo Ball       | 1 - | Extension Group | 全员组 |     |
| 2001    | Phillip Huff   | >   |                 |     |     |
| 2002    | Kristin Hale   | <   |                 |     |     |
| 2003    | Naomi Nicholas | 1   |                 |     |     |
| 2004    | Terrell Smith  |     |                 |     |     |
| 2005    | Dave Harris    |     |                 |     |     |

3. 点击保存和 应用。

#### 步骤二、在 Yeastar TG400 网关创建两条 'IP to Mobile' 路由

在 Yeastar TG400 网关分别为运营商 A 和运营商 B 创建一条 'IP to Mobile' 路由。这两条路由 用于区分 PBX 拨打的电话号码,并通过指定的 GSM 中继呼出。

- 1. 登录 TG400 网关网页,进入 **网关 > 路由设置 > IP to Mobile**,点击 **新建 IP to Mobile** 路由。
- 2. 在弹出的窗口,完成以下配置后,点击 保存 和 应用所做的更改。

下面表格描述运营商 A 和运营商 B 对应的路由配置。

| 设置     | 描述                                               | 运营商 A                            | 运营商 B                           |  |
|--------|--------------------------------------------------|----------------------------------|---------------------------------|--|
| 简单模式   | 选择仅显示基本设置或展开更多<br>设置。                            | 否                                | 否                               |  |
| 路由名称   | 填写一个便于识别的名称。                                     | To-CarrierA                      | To-CarrierB                     |  |
| 呼入来源于  | 选择与 Yeastar PBX 对接的中继。                           | SIP 注册中继 -<br>P_Cloud            | SIP 注册中继 -<br>P_Cloud           |  |
| 미모코    | 填写号码匹配模式或具体号码,<br>用于匹配用户在 Yeastar PBX 拨打<br>的号码。 | 填写运营商 A<br>的手机号码匹<br>配模式 133 . , | 填写运营商 B<br>的手机号码匹<br>配模式 188 ,  |  |
| DID 号码 | 注:<br>如果你要匹配所有 PBX<br>的来电,你需要将 DID               | 表示匹配以<br>133 开头的号<br>码。          | 配模式 188.,<br>表示匹配以188<br>开头的号码。 |  |

| 设置   | 描述                           | 运营商 A     | 运营商 B     |
|------|------------------------------|-----------|-----------|
|      | ▶ 号码 设置为 . (点), 否则<br>呼叫会失败。 |           |           |
| 来电送往 | 选择要使用哪条 GSM 中继呼出。            | 模块 Trunk1 | 模块 Trunk2 |

图 1. IP to Mobile 路由 - 运营商 A设置

| 新建路由        |                   | x    |
|-------------|-------------------|------|
| 简单模式 🕕 :    | 否 <b>v</b>        |      |
| 路由名称 🕕 :    | To-CarrierA       |      |
| 来电匹配:       |                   |      |
| 呼入来源于       | SIP注册中继 P_Cloud V |      |
| 呼入模式 🕕 🗆    |                   |      |
| DID 号码 🕕 :  | 133.              |      |
| DID绑定号码 🕕 : |                   |      |
| 启用回拨:       | 否 <b>v</b>        | 回拨设置 |
| 来电处理:       |                   |      |
|             | 模块 Trunk1 🗸 🗸     |      |
| 热线号码:       |                   |      |
| 二次拨号:       | 否 🗸               |      |
| 呼出模式 🕕 :    |                   |      |
| 删除前缀位数 🕕 🗄  | 0                 |      |
| 增加前缀号码 🕕 :  | 后呼叫               |      |

图 2. IP to Mobile 路由 - 运营商 B 设置

| 新建路由        |                   | x    |
|-------------|-------------------|------|
| 简单模式 🕕 :    | 否 <b>v</b>        |      |
| 路由名称 🕕 :    | To-CarrierB       |      |
| 来电匹配:       |                   |      |
| 呼入来源于       | SIP注册中继 P_Cloud V |      |
| 呼入模式 🕕 :    |                   |      |
| DID 号码 🕕 :  | 188.              |      |
| DID绑定号码 🕕 : |                   |      |
|             | 否 🗸               | 回拨设置 |
| 来电处理:       |                   |      |
| 来电送往:       | 模块 Trunk2 ✔       |      |
| 热线号码:       |                   |      |
| 二次拨号:       | 否 🗸               |      |
| 呼出模式 🕕 :    |                   |      |
| 删除前缀位数 🕕 :  | 0                 |      |
| 增加前缀号码 🕕 :  | 后呼叫               |      |

#### 步骤三、测试从 PBX 分机拨打外线电话

示例:

- ・拨打号码 13390270700,该通电话将会从 GSM 中继1呼出。
- •拨打号码 18829383020,该通电话将会从 GSM 中继 2 呼出。

## 将不同运营商的来电引导到不同目的地

当用户呼叫不同运营商的 GSM 中继时,来电将到达不同的目的地。本文介绍如何将不同运营商的来电引导到不同目的地。

#### 应用场景

本文的指导说明基于以下场景:

| 运营商   | GSM 中继             | 目的地     |
|-------|--------------------|---------|
| 运营商 A | GSM中继1:13309876523 | 分机 2000 |
| 运营商 B | GSM中继2:18888838338 | 分机 2001 |

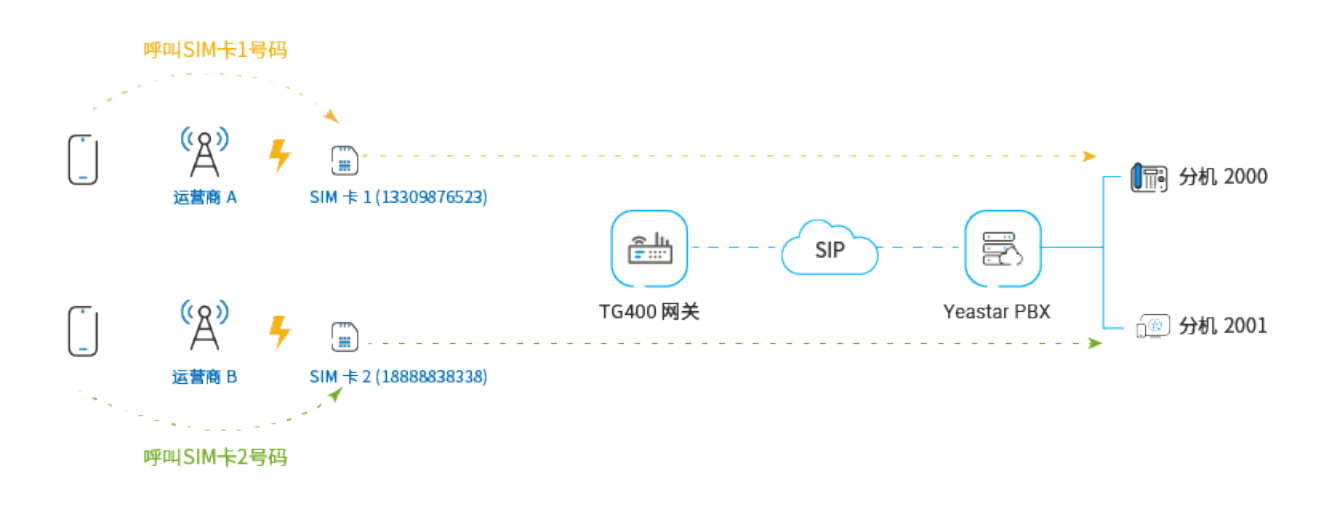

#### 操作步骤

- •步骤一、在 Yeastar TG400 网关创建两条 'Mobile to IP' 路由
- •步骤二、在 Yeastar PBX 创建两条呼入路由
- ・步骤三、测试拨打电话,呼入GSM中继

#### 步骤一、在 Yeastar TG400 网关创建两条 'Mobile to IP' 路由

在 Yeastar TG400 网关分别为运营商 A 和运营商 B 创建一条 'Mobile to IP' 路由,将 TG400 中继的外线来电引导到 Yeastar PBX。

- 1. 登录 Yeastar TG400 网关网页,进入 **网关 > 路由设置 > Mobile to IP**,点击 **新建** Mobile to IP 路由。
- 2. 在弹出的窗口中,完成以下配置,然后点击保存和应用所做的更改。

下面表格描述运营商 A 和运营商 B 对应的路由配置。

| 设置    | 描述                                                                          | 运营商 A     | 运营商 B                   |
|-------|-----------------------------------------------------------------------------|-----------|-------------------------|
| 简单模式  | 选择仅显示基本设置或展开更多<br>设置。                                                       | 是         | 是                       |
| 路由名称  | 8由名称 填写一个便于识别的名称。                                                           |           | CarrierA-to-<br>P_Cloud |
| 呼入来源于 | 选择来电通过哪条中继呼入。                                                               | 模块 Trunk1 | 模块 Trunk2               |
| 来电送往  | 来电送往 选择与 Yeastar PBX 对接的中继。                                                 |           | SIP 注册中继 -<br>P_Cloud   |
| 热线号码  | 填写热线号码以避免二次拨号。<br>注:<br>热线号码将会当做 DID<br>号码送到 PBX,设置不<br>同的热线号码可以用于<br>区分来电。 | 888888    | 999999                  |

图 3. Mobile to IP 路由 - 运营商 A 设置

| 新建路由     | X                   |
|----------|---------------------|
| 简单模式 🕕 : | 是                   |
| 路由名称 🕕 : | CarrierA-to-P_Cloud |
| 来电匹配:    |                     |
| 呼入来源于    | 模块 Trunk1     ✔     |
| 来电处理:    |                     |
| 来电送往:    | SIP注册中继 P_Cloud V   |
| 热线号码 🕕 : | 888888              |
|          | 保存 取消               |

| 图 4. Mobile to | IΡ | 路由 - | ·运营商 | В | 设置 |
|----------------|----|------|------|---|----|
|----------------|----|------|------|---|----|

| 新建路由     | x                   |
|----------|---------------------|
| 简单模式 🕕 : | 是                   |
| 路由名称 🕕 : | CarrierB-to-P_Cloud |
| 来电匹配:    |                     |
| 呼入来源于    | 模块 Trunk2 ✓         |
| 来电处理:    |                     |
| 来电送往:    | SIP注册中继 P_Cloud V   |
| 热线号码 🕕 🗆 | 999999              |
|          | <b>取</b> 消          |

#### 步骤二、在 Yeastar PBX 创建两条呼入路由

在 Yeastar PBX 分别为运营商 A 和运营商 B 创建一条呼入路由,允许 TG400 的外线来电到达 PBX 不同的目的地。

- 1. 登录 PBX 管理网页,进入 呼叫控制 > 呼入路由,点击 添加。
- 2. 完成以下配置,其他配置项保持默认,然后点击 保存 和 应用。

下面表格描述运营商 A 和运营商 B 对应的路由配置。

| 设置       | 描述                                  | 运营商 A         | 运营商 B         |
|----------|-------------------------------------|---------------|---------------|
| 名称       | 填写一个便于识别的名称。                        | From-CarrierA | From-CarrierB |
| DID 匹配模式 | 根据 DID 号码规则选择模<br>式。                | DID 号码规则      | DID 号码规则      |
| 号码规则     | 填写 DID 号码,区分不同的<br>来电。<br><b>注:</b> | 888888        | 999999        |

| 设置    | 描述                                    | 运营商 A   | 运营商 B   |
|-------|---------------------------------------|---------|---------|
|       | ➢ DID 号码必须与<br>TG400 路由设置的<br>热线号码一致。 |         |         |
| 中继    | 选择与 Yeastar PBX 对接的<br>中继。            | TG400   | TG400   |
| 默认目的地 | 选择呼入路由的目的地。                           | 分机 2000 | 分机 2001 |

图 5. 运营商 A 呼入路由设置

| 常规            |   |                  |     |  |
|---------------|---|------------------|-----|--|
| * 名称          |   | 特色晌铃(Alert Info) |     |  |
| From-CarrierA |   |                  |     |  |
|               |   |                  |     |  |
| DID号码匹配       |   |                  |     |  |
| * DID匹配模式     |   |                  |     |  |
| DID号码规则       |   |                  |     |  |
|               |   |                  |     |  |
| 号码规则          |   | 操作               |     |  |
| 888888        |   | ۵.               |     |  |
|               |   |                  |     |  |
| 中继            |   |                  |     |  |
| 0项 可用的        | 5 | 1 项              | 已选择 |  |
| 请输入搜索内容       |   | 请输入搜索内容          | 0,  |  |
| 名称 中继类型       |   | 名称 中继类型          |     |  |
|               |   | TG400 账号中继       |     |  |
|               |   |                  |     |  |
|               |   |                  |     |  |
| 默认目的地         |   |                  |     |  |
|               |   |                  |     |  |
| 默认目的地         |   |                  |     |  |

图 6. 运营商 B 呼入路由设置

□ 基于时间条件路由来电

| 常规                                                                                                    |  |                  |      |                       |  |  |  |  |
|----------------------------------------------------------------------------------------------------|--|------------------|------|-----------------------|--|--|--|--|
| * 名称                                                                                                    |  | 特色晌铃(Alert Info) |      |                       |  |  |  |  |
| From-CarrierB                                                                                                   |  |                  |      |                       |  |  |  |  |
|                                                                                                    |  |                  |      |                       |  |  |  |  |
| DID号码匹配                                                                                                    |  |                  |      |                       |  |  |  |  |
| * DID匹配模式                                                                                                    |  |                  |      |                       |  |  |  |  |
| DID号码规则                                                                                                    |  |                  |      |                       |  |  |  |  |
|                                                                                                    |  |                  |      |                       |  |  |  |  |
| 号码规则                                                                                                    |  | 操作               |      |                       |  |  |  |  |
| 999999                                                                                                    |  | 団                |      |                       |  |  |  |  |
|                                                                                                    |  |                  |      |                       |  |  |  |  |
|                                                                                                    |  |                  |      |                       |  |  |  |  |
| 中继                                                                                                    |  |                  |      |                       |  |  |  |  |
| 0项 可用的                                                                                                    |  | 1项               | 已选择  |                       |  |  |  |  |
| 请输入搜索内容                                                                                                    |  | 请输入搜索内容          | ۵,   |                       |  |  |  |  |
| 名称 中继类型                                                                                                    |  | 名称               | 中继类型 |                       |  |  |  |  |
| La recentaria de la construcción de la construcción de la construcción de la construcción de la construcción de |  | TG400            | 账号中继 | $\overline{\uparrow}$ |  |  |  |  |
|                                                                                                    |  |                  |      |                       |  |  |  |  |
|                                                                                                    |  |                  |      |                       |  |  |  |  |

| 默认目的地        |        |                                                                                                    |  |
|--------------|--------|----------------------------------------------------------------------------------------------------|--|
| 默认目的地        |        | and the second second second second second second second second second second second second second second second |  |
| 分机           | $\sim$ | 2001-Phillip Huff                                                                                                |  |
| □ 基于时间条件路由来电 |        |                                                                                                    |  |

#### 步骤三、测试拨打电话,呼入 GSM 中继

示例:

- •拨打 GSM 中继 1 的号码 13309876523,分机 2000 响铃。
- •拨打 GSM 中继 2 的号码 18888838338,分机 2001 响铃。